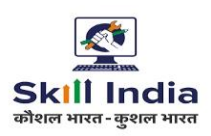

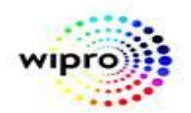

## Part 1: Examiner Registration

## **STEP – 1:** - Open NCVT public portal site using the URL, <u>https://ncvtmis.gov.in/pages/home.aspx</u>

## **STEP – 2:** click on Examiner link.

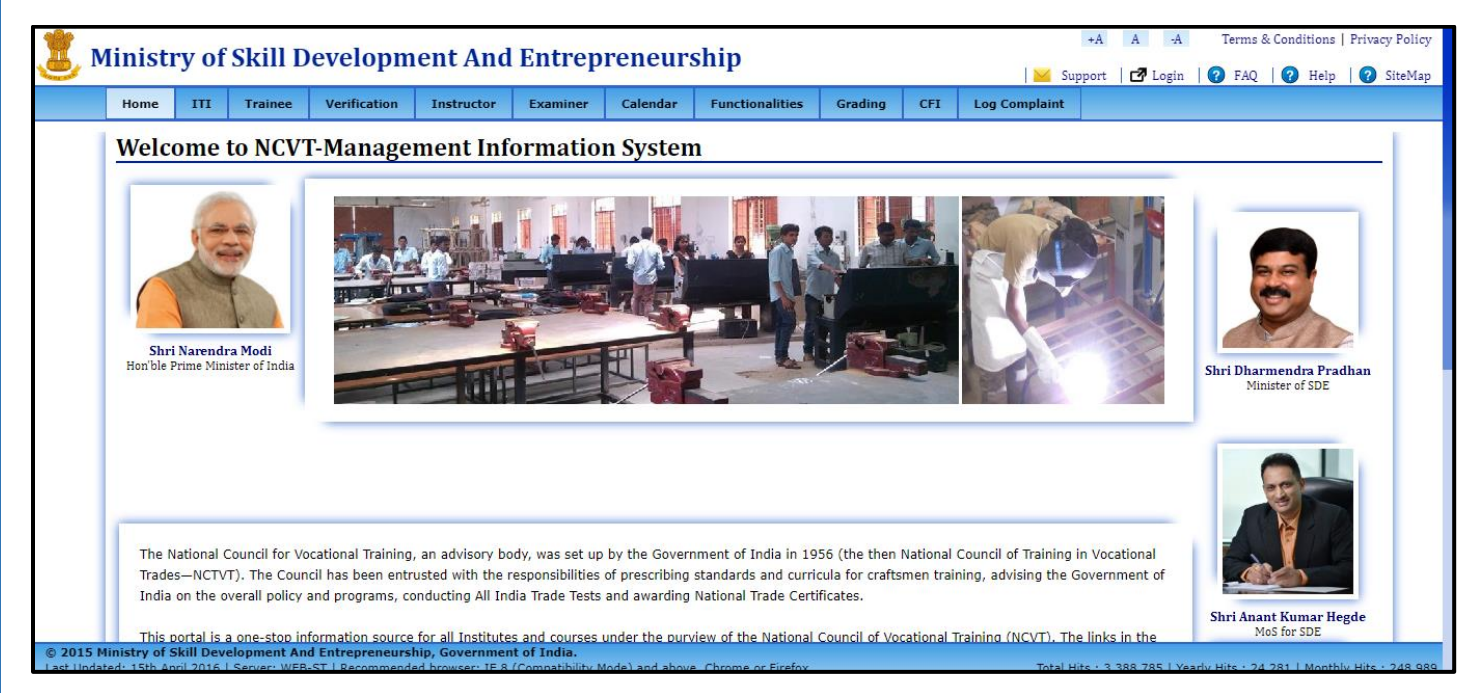

## STEP - 3: -Navigate to: Examiner>>Examiner Registration

|                           | linisti                                          | y of                                             | Skill De                                                                                   | evelopme                                                                       | nt And E                                                                     | ntrepre                                                                | neursh                                                          | ip                                                                    |                                         |                      |                       | +A A -A                                                     | Terms & Cor                                              | ditions                      | Privacy Policy |
|---------------------------|--------------------------------------------------|--------------------------------------------------|--------------------------------------------------------------------------------------------|--------------------------------------------------------------------------------|------------------------------------------------------------------------------|------------------------------------------------------------------------|-----------------------------------------------------------------|-----------------------------------------------------------------------|-----------------------------------------|----------------------|-----------------------|-------------------------------------------------------------|----------------------------------------------------------|------------------------------|----------------|
|                           | Home                                             | ш                                                | Trainee                                                                                    | Verification                                                                   | Instructor                                                                   | Examiner                                                               | Calendar                                                        | Functionalities                                                       | Grading                                 | CFI                  | Help                  | port   🗗 Login<br>Dashboard                                 | Complaint To                                             | Help                         | SiteMap        |
| 1                         | Welc                                             | ome                                              | to DGT                                                                                     | Manager                                                                        | nent Info                                                                    | Examiner R                                                             | egistration                                                     | n                                                                     |                                         |                      |                       |                                                             |                                                          |                              | 1              |
|                           |                                                  |                                                  |                                                                                            | Mulluger                                                                       | ine ine inite                                                                | Examiner A                                                             | ctivation                                                       |                                                                       |                                         |                      |                       |                                                             |                                                          |                              |                |
|                           | لم الله الم<br>The N<br>The C<br>progr<br>This p | aational (<br>council h<br>ams, cor<br>portal is | ि<br>dia<br>सन् भारत<br>Council for Vo<br>as been entri<br>dducting All I<br>a one-stop in | ocational Training<br>usted with the re<br>ndia Trade Tests<br>formation sourc | g, an advisory b<br>sponsibilities o<br>and awarding l<br>e for all Institut | body, was set of<br>f prescribing s<br>Vational Trade<br>es and course | up by the Gov<br>tandards and<br>Certificates.<br>s under the p | vernment of India in<br>curricula for craftsm<br>urview of the Nation | 1956 (the then training, nal Council of | en Natio<br>advising | nal Counc<br>the Gove | cil of Training in<br>rrnment of India<br>ig (NCVT). The li | Vocational Trade<br>on the overall p<br>nks in the boxes | s—NCT<br>olicy an<br>s below | ντ).<br>d      |
|                           | If you                                           | i are an                                         | internal user                                                                              | from the DGT, R                                                                | egional Directo                                                              | rates, State D                                                         | irectorates, I                                                  | TIs or any other field                                                | I Institutions                          | , please <u>:</u>    | click her             | re to login.                                                |                                                          |                              |                |
| © 2015 M<br>https://stage | <b>Ainistry of</b><br>e.ncvtmis.gov              | Skill De<br>.in/Pages/                           | Alonta<br>velopment Δ<br>Examiner/Exami                                                    | nd Entrenreneu<br>nerApplicationForm                                           | rchin, Governm                                                               | ent of                                                                 |                                                                 |                                                                       | 10                                      |                      |                       | No                                                          | wa 9 Undat                                               | ~~                           |                |
| Restri                    | cted                                             |                                                  |                                                                                            |                                                                                |                                                                              |                                                                        | V1.0                                                            |                                                                       |                                         |                      |                       |                                                             | Page                                                     | 1                            |                |

Sensitivity: Internal & Restricted

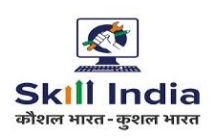

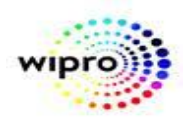

**STEP – 4**: After click on Examiner registration below page will be open.

| me ITI Trainee                                                                                                    | Verification                                                 | Instructor                                                                                                    | Examiner                                                                                                    | Calendar                                                        | Functionalities                                                                                                    | Grading                                                           | CII                                      | -                                    | Dashboard       |                      | Simplame in                       |                             |
|----------------------------------------------------------------------------------------------------|--------------------------------------------------------------|----------------------------------------------------------------------------------------------------|----------------------------------------------------------------------------------------------------|-----------------------------------------------------------------|----------------------------------------------------------------------------------------------------|-------------------------------------------------------------------|------------------------------------------|--------------------------------------|-----------------|----------------------|-----------------------------------|-----------------------------|
| aminer Registi                                                                                                    | ration For                                                   | m                                                                                                    |                                                                                                    |                                                                 |                                                                                                    |                                                                   |                                          |                                      |                 |                      |                                   |                             |
| Enter Details for Reg                                                                                                    | gistration                                                   |                                                                                                    |                                                                                                    |                                                                 |                                                                                                    |                                                                   |                                          |                                      |                 |                      |                                   |                             |
| Personal Details                                                                                                    | _                                                            |                                                                                                    |                                                                                                    |                                                                 |                                                                                                    |                                                                   |                                          |                                      |                 |                      |                                   |                             |
| Name*                                                                                                    |                                                              |                                                                                                    |                                                                                                    |                                                                 |                                                                                                    | Date of Bir                                                       | th*                                      |                                      | dd-mn           | тт-уууу              | /                                 |                             |
| Gender*                                                                                                    |                                                              | -Select-                                                                                                    |                                                                                                    | ~                                                               |                                                                                                    | Father Nam                                                        | ne*                                      |                                      |                 |                      | ]                                 |                             |
| Marital Status                                                                                                    |                                                              | -Select-                                                                                                    |                                                                                                    | ~                                                               |                                                                                                    | Category*                                                         | -                                        | -Select-                             |                 | ~                    |                                   |                             |
|                                                                                                    |                                                              |                                                                                                    |                                                                                                    | G                                                               | enerate OTP                                                                                                    |                                                                   |                                          |                                      |                 |                      |                                   |                             |
| Email ID *                                                                                                    |                                                              | OTP send on t                                                                                                    | his email addre                                                                                                    | ess.                                                            |                                                                                                    |                                                                   |                                          |                                      |                 |                      |                                   |                             |
| Mobile No*                                                                                                    |                                                              | OTP send on t                                                                                                    | this mobile pur                                                                                                    | Ge                                                              | enerate OTP                                                                                                    |                                                                   |                                          |                                      |                 |                      |                                   |                             |
| Existing Instructor                                                                                                    | • ?                                                          |                                                                                                    | moone num                                                                                                    |                                                                 |                                                                                                    |                                                                   |                                          |                                      |                 |                      |                                   |                             |
| UID (Aadhaar No.)                                                                                                    |                                                              |                                                                                                    |                                                                                                    |                                                                 |                                                                                                    |                                                                   |                                          |                                      |                 |                      |                                   |                             |
| Photograph*                                                                                                    |                                                              | Choose File N<br>Upload JPG/JP                                                                                                    | No file chosen<br>PEG/GIF/PNG up                                                                                                    | p to 200 KB w                                                   | ith minimum size of                                                                                                    |                                                                   |                                          |                                      |                 |                      |                                   |                             |
| i notograph                                                                                                    |                                                              | 10 KD and dim                                                                                                    | appaiona that a                                                                                                    | ro atlanet 2 E                                                  | GDG V / E GDG / 177 V                                                                                                    |                                                                   |                                          |                                      |                 |                      |                                   |                             |
| nistry of Skill Development Ai                                                                                                    | Develop                                                      | 10 KB and dim<br>170 nixels)<br>ship, Governm<br>ment A                                                                                                 | nent of<br>And Ent<br>uctor Exa                                                                                                    | re atleast 3.5                                                  | neurship<br>Calendar Func                                                                                                    | tionalities                                                       | Grad                                     | +A<br>upport<br>ing                  | A -A            | Terr<br>P C          | ns & Cond<br>FAQ   ?<br>Dashboard | litions  <br>Help<br>I Co   |
| ry of Skill Development Ar<br>nistry of Skill<br>Iome III Trainer<br>Photograph*                                                                                                    | Develop<br>verificatio                                       | 10 KB and dir<br>120 pixels)<br>ship, Governm<br>ment A<br>on Instru<br>Upload JPG/<br>size of 10 K                                                     | nensions that a<br>nent of<br>And Ent<br>uctor Exa<br><i>1</i> JPEG/GIF/PN<br>B and dimens                                                                                                    | re atleast 3.50                                                 | Calendar Function Sector Sector Secto | tionalities                                                       | Si Si Si Si Si Si Si Si Si Si Si Si Si S | +A<br>upport<br>ing                  | A -A            | Terr<br>  ? I<br>P C | ns & Cond<br>FAQ   ?<br>Dashboard | litions  <br>Help<br>I Co   |
| ry of Skill Development Ai<br>nistry of Skill<br>Iome III Trainer<br>Photograph*                                                                                                    | Develop<br>verificatio                                       | 10 KB and dim<br>170 pixels)<br>ship, Governm<br>ment A<br>on Instru-<br>Upload JPG/<br>size of 10 K<br>4.5cm(132 ;                                     | nent of<br>And Ent<br>Uctor Exa<br><i>(J)PEG/GIF/PN</i><br>B and dimens<br>x 170 pixels)                                                                                                    | re atleast 3.56 <b>Pepren</b> aminer G up to 200 sions that are | Calendar Funct<br>KB with minimum<br>e atleast 3.5cm x                                                                                                    | tionalities                                                       | Si Si Si Si Si Si Si Si Si Si Si Si Si S | +A<br>upport<br>ing                  | A -A<br>CFI Hel | Terr                 | ns & Cond<br>FAQ   🕢              | litions  <br>Help<br>I Co   |
| ry of Skill Development Ai<br>nistry of Skill<br>Iome ITI Trainer<br>Photograph*<br>Permanent Address                                                                                                    | Develop<br>e Verificatio                                     | 10 KB and dim<br>120 pixels)<br>ship, Governm<br>Dement A<br>on Instru<br>Upload JPG/<br>size of 10 K<br>4.5cm(132 :                                    | nent of<br>And Ent<br>JPEG/GIF/PN<br>8 and dimens<br>x 170 pixels)                                                                                                    | re atleast 3.54                                                 | Calendar Func<br>KB with minimum<br>e atleast 3.5cm x                                                                                                    | tionalities                                                       | Grad                                     | +A<br>upport<br>ing                  | A -A            | Terr                 | ms & Cond<br>FAQ   🕜<br>Dashboard | litions  <br>Help<br>I Co   |
| ry of Skill Development Ai<br>nistry of Skill<br>ome ITI Trainer<br>Photograph*<br><u>Permanent Addres</u><br>Address*                                                                                                    | Develop<br>e Verificatio                                     | 10 KB and dim<br>120 pixels)<br>ship, Governm<br>om Instru-<br>Upload JPG/<br>size of 10 K<br>4.5cm(132 ;                                               | nent of<br>And Ent<br>Uctor Exa<br>(JPEG/GIF/PN<br>B and dimens<br>x 170 pixels)                                                                                                    | re atleast 3.54                                                 | Calendar Funct<br>KB with minimum<br>e atleast 3.5cm x                                                                                                    | tionalities                                                       | Grad                                     | +A<br>upport<br>ing                  | A -A            | Terr<br>  ? I<br>p D | ms & Cond<br>FAQ   🕢              | litions  <br>Help<br>I Co   |
| ry of Skill Development Av<br>nistry of Skill<br>ome ITI Trainer<br>Photograph*<br>Permanent Address*<br>State *                                                                                                    | Develop<br>e Verificatio                                     | 10 KB and dim<br>120 pixels)<br>ship, Governm<br>Om Instru<br>Upload JPG/<br>size of 10 K<br>4.5cm(132 )<br>[-Select-                                   | nent of<br>And Ent<br>Uuctor Exa<br>UJPEG/GIF/PN<br>B and dimens<br>x 170 pixels)                                                                                                    | G up to 200<br>G up to 200<br>ions that are                     | Calendar Func<br>KB with minimum<br>e atleast 3.5cm x                                                                                                    | tionalities<br>District *                                         | Grad                                     | +A<br>upport<br>ing<br>-Select-      | A -A            | Terr<br>P C          | ms & Cond<br>FAQ   2<br>Dashboard | litions  <br>Help<br>I Cc   |
| ry of Skill Development Ar<br>nistry of Skill<br>lome III Trainer<br>Photograph*<br>Permanent Address*<br>State *<br>Pincode*                                                                                                    | Develop<br>e Verificatio                                     | 10 KB and dim<br>120 pixels)<br>ship, Governm<br>DIMENTA<br>DIMENTA<br>Upload JPG/<br>size of 10 K<br>4.5cm(132 ;<br>-Select-                           | nent of<br>And Ent<br>uctor Exa<br>7JPEG/GIF/PN<br>B and dimens<br>x 170 pixels)                                                                                                    | re atleast 3.54                                                 | Calendar Func<br>KB with minimum<br>e atleast 3.5cm x                                                                                                    | tionalities<br>District *<br>Contact N                            | <mark>₩</mark> Si<br>Grad                | +A<br>upport<br>ing<br>-Select-      | A -A<br>CFI Hel | Terr<br>P C          | ms & Cond<br>FAQ   2<br>Dashboard | litions  <br>Help<br>I Co   |
| ry of Skill Development Ai<br>nistry of Skill<br>nome III Trainee<br>Photograph*<br><u>Permanent Address</u><br>Address*<br>State *<br>Pincode*<br><u>Correspondence A</u>                                                                                                    | d Entrepreneurs                                              | 10 KB and dim<br>120 Divels)<br>ship, Governm<br>om Instru<br>Upload JPG/<br>size of 10 K<br>4.5cm(132 ;<br>-Select-                                    | nent of<br>And Ent<br>Uuctor Exa<br>JPEG/GIF/PN<br>B and dimens<br>x 170 pixels)                                                                                                    | re atleast 3.54                                                 | Calendar Function of the second second secon | tionalities<br>District *<br>Contact N                            | 🔀 S:<br>Grad                             | +A<br>upport<br>ing<br>-Select-      | A -A            | Terr<br><b>p C v</b> | ms & Cond<br>FAQ   ⑦<br>Dashboard | iitions  <br>Help<br>I Cc   |
| ry of Skill Development Ar<br>nistry of Skill Perelopment Ar<br>Photograph*<br>Permanent Address*<br>State *<br>Pincode*<br>Correspondence A<br>Same as Permanent                                                                                                    | ddress                                                       | 10 KB and dim<br>120 pixels)<br>ship, Governm<br>on Instru<br>Upload JPG/<br>size of 10 K<br>4.5cm(132 :<br>-Select-                                    | And Ent<br>And Ent<br>JPEG/GIF/PN<br>B and dimens<br>x 170 pixels)                                                                                                    | re atleast 3.54                                                 | Calendar Func<br>KB with minimum<br>e atleast 3.5cm x                                                                                                    | tionalities<br>District *<br>Contact N                            | Grad                                     | +A<br>upport<br>ing<br>-Select-      | A -A<br>CFI Hel | Terr<br>P C<br>V     | ms & Cond                         | litions  <br>  Help<br>  Co |
| ry of Skill Development Average and the second second seco | d Entrepreneurs Develop Verificatio SS ddress Address        | 10 KB and dim<br>120 Dixels)<br>ship, Governm<br>oment A<br>on Instru-<br>Upload JPG/<br>size of 10 K<br>4.5cm(132 )<br>-Select-                        | nent of<br>And Ent<br>And Ent<br>Intervention<br>Intervention<br>Interve | re atleast 3.5%                                                 | Calendar Func<br>KB with minimum<br>e atleast 3.5cm x                                                                                                    | tionalities<br>District *<br>Contact N                            | Grad                                     | +A<br>upport<br>ing<br>-Select-      | A -A CFI Hel    | Terr<br>P C          | ms & Cond                         | litions  <br>Help<br>J Co   |
| ry of Skill Development Ad<br>nistry of Skill<br>nistry of Skill<br>Photograph*<br>Permanent Address*<br>State *<br>Pincode*<br>Correspondence A<br>Same as Permanent<br>Address*<br>State *                                                                                                    | d Entrepreneurs                                              | 10 KB and dim<br>120 Divids)<br>ship, Governm<br>Diment A<br>Diment A<br>Upload JPG/<br>Size of 10 K<br>4.5cm(132 :<br>-Select-<br>-Select-<br>-Select- | nent of<br>And Ent<br>JPEG/GIF/PN<br>B and dimens<br>x 170 pixels)                                                                                                    | re atleast 3.54                                                 | Calendar Function of the second second secon | tionalities<br>District *<br>Contact N<br>District *              | 🔀 S<br>Grad                              | +A<br>upport<br>ing<br>-Select-      | A -A            | Terr<br>P C<br>V     | ms & Cond                         | litions  <br>Help<br>Co     |
| ry of Skill Development Adress  Photograph*  Permanent Address*  Correspondence A  State *  Correspondence A  State *  Address*  State *  Pincode*  State *  Pincode*                                                                                                    | ad Entrepreneurs  Develop  Verification  SS  ddress  Address | 10 KB and dim<br>120 pixels)<br>ship, Governm<br>on Instru<br>Upload JPG/<br>size of 10 K<br>4.5cm(132 :<br>-Select-<br>-Select-                        | And Ent<br>And Ent<br>JPEG/GIF/PN<br>B and dimens<br>x 170 pixels)                                                                                                    | re atleast 3.54                                                 | Calendar Func<br>KB with minimum<br>e atleast 3.5cm x                                                                                                    | tionalities<br>District *<br>Contact N<br>District *<br>Contact N | <mark>∠</mark> SI<br>Grad                | +A<br>upport<br>ing<br>-Select-      | A -A<br>CFI Hel | Terr<br>P C          | ms & Cond                         | litions  <br>  Help<br>  Co |
| ry of Skill Development Ai<br>nistry of Skill Development Ai<br>nistry of Skill<br>nome ITI Trainer<br>Photograph*<br>Photograph*<br>Photograph*<br>Photograph*<br>Photograph*<br>Photograph*<br>Photograph*<br>Photograph*<br>Photograph*<br>Address*<br>State *<br>Pincode*<br>Correspondence A<br>Same as Permanent<br>Address*<br>State *<br>Pincode*                                                                                                    | nd Entrepreneurs Develop e Verificatio ss ddress Address     | 10 KB and dim<br>120 Divels)<br>ship, Governm<br>Om Instru<br>Upload JPG/<br>size of 10 K<br>size of 10 K<br>-Select-<br>[-Select-<br>[-Select-         | nent of<br>And Ent<br>Uctor Exa<br>JPEG/GIF/PN<br>B and dimens<br>x 170 pixels)                                                                                                    | re atleast 3.54                                                 | calendar Func<br>KB with minimum<br>e atleast 3.5cm x                                                                                                    | tionalities<br>District *<br>Contact N<br>District *<br>Contact N | S<br>Grad                                | +A<br>upport<br>-Select-<br>-Select- | A -A<br>CFI Hel | Terr                 | ms & Cond<br>FAQ  <br>Dashboard   | litions  <br>Help<br>Co     |
| ry of Skill Development Ar<br>nistry of Skill Development Ar<br>Photograph*<br>Permanent Address*<br>State *<br>Pincode*<br>Correspondence A<br>Same as Permanent<br>Address*<br>State *<br>Pincode*                                                                                                    | nd Entrepreneurs                                             | 10 KB and dim<br>120 Divids)<br>ship, Governm<br>On Instru<br>Upload JPG/<br>size of 10 K<br>4.5cm(132 :<br>-Select-<br>-Select-<br>-Select-            | nent of<br>And Ent<br>JPEG/GIF/PN<br>B and dimens<br>x 170 pixels)                                                                                                    | re atleast 3.54                                                 | calendar Func<br>Calendar Func<br>KB with minimum<br>e atleast 3.5cm x                                                                                                    | tionalities<br>District *<br>Contact N<br>District *              | S<br>Grad                                | +A<br>upport<br>ing<br>-Select-      | A -A            | Terr                 | ms & Cond                         | litions  <br>Help<br>I Co   |

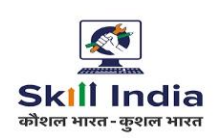

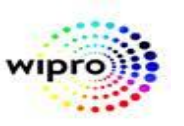

| ome                                                | ITI                                                                                                    | Trainee                                                                                              | Verification                                                                                    | Instructor           | Examiner           | r Calen                                              | dar Function                                                         | alities Gr                                                                                                | ading                                                                                                  | CFI                                                                                                    | Help                                                            | Dashbo                  | ard                                                             | Complaint To                                       | lool                         |
|----------------------------------------------------|----------------------------------------------------------------------------------------------------|----------------------------------------------------------------------------------------------------|-------------------------------------------------------------------------------------------------|----------------------|--------------------|------------------------------------------------------|----------------------------------------------------------------------|----------------------------------------------------------------------------------------------------|----------------------------------------------------------------------------------------------------|----------------------------------------------------------------------------------------------------|-----------------------------------------------------------------|-------------------------|-----------------------------------------------------------------|----------------------------------------------------|------------------------------|
| vom                                                | inor                                                                                                    | Dogict                                                                                               | ration Fo                                                                                       |                      | 1                  |                                                      |                                                                      | I                                                                                                    |                                                                                                    |                                                                                                    |                                                                 |                         |                                                                 |                                                    |                              |
| xam                                                | mei                                                                                                    | Regist                                                                                               | .1 ation fo                                                                                     | 1 111                |                    |                                                      |                                                                      |                                                                                                    |                                                                                                    |                                                                                                    |                                                                 |                         |                                                                 |                                                    |                              |
| Ente                                               | r Deta                                                                                                    | ails for Re                                                                                          | gistration                                                                                      |                      |                    |                                                      |                                                                      |                                                                                                    |                                                                                                    |                                                                                                    |                                                                 |                         |                                                                 |                                                    |                              |
| Acad                                               | emic (                                                                                                    | Qualificati                                                                                          | on Details                                                                                      |                      |                    |                                                      |                                                                      |                                                                                                    |                                                                                                    |                                                                                                    |                                                                 |                         |                                                                 |                                                    |                              |
| Add Ro                                             | ow  Dele                                                                                                    | ete Row                                                                                              |                                                                                                 |                      |                    |                                                      | Naha I                                                               |                                                                                                    | 00/2000                                                                                                | 2/005 atta                                                                                                    | 6                                                               |                         | KD                                                              |                                                    | -610 KB                      |
|                                                    |                                                                                                    |                                                                                                    |                                                                                                 |                      |                    |                                                      | and din                                                              | nensions that a                                                                                           | are atlea                                                                                              | st 15cm x                                                                                                    | 15cm(56                                                         | 6 x 566 pi              | ixels)                                                          | i ininininani size                                 | 01 10 KB                     |
| Select                                             | S. No.                                                                                                    | Examination                                                                                          | n Passed* Trade                                                                                 | Ye                   | ar of Passing*     | School/H<br>Name*                                    | Board/University                                                     | Subject                                                                                                   |                                                                                                    | Grade#                                                                                                    | Percent                                                         | age(%)#                 | Attach l                                                        | Document                                           |                              |
|                                                    | 1                                                                                                    | -Select-                                                                                             | ✓ -Select                                                                                       | - 🗸 -s               | Select- 🗸          | •                                                    |                                                                      |                                                                                                    |                                                                                                    |                                                                                                    |                                                                 |                         | Choose                                                          | File No file chos                                  | sen                          |
| Techi                                              | nical Q                                                                                                    | Qualificati                                                                                          | on Details                                                                                      |                      |                    |                                                      |                                                                      |                                                                                                    |                                                                                                    |                                                                                                    |                                                                 |                         |                                                                 |                                                    |                              |
| Add Ro                                             | ow  Dele                                                                                                    | ete Row                                                                                              |                                                                                                 |                      |                    |                                                      |                                                                      |                                                                                                    |                                                                                                    |                                                                                                    |                                                                 |                         |                                                                 |                                                    |                              |
|                                                    |                                                                                                    |                                                                                                    |                                                                                                 |                      |                    |                                                      | Note: F<br>and din                                                   | lease upload J<br>nensions that a                                                                         | PG/JPEG<br>are atlea                                                                                   | S/PDF attac<br>st 15cm x                                                                                                    | hments u<br>15cm(56                                             | ipto 2048<br>6 x 566 pi | KB with<br>ixels)                                               | n mínimum size                                     | e of 10 KB                   |
|                                                    |                                                                                                    |                                                                                                    |                                                                                                 |                      |                    | Vear of                                              |                                                                      | Ove                                                                                                    | I<br>rall % 1                                                                                          | Duration of<br>Training                                                                                                    |                                                                 |                         |                                                                 |                                                    |                              |
| Select                                             | S. No.                                                                                                    | Stream/Tra                                                                                           | de* Trade                                                                                       | Certifi              | cate No.* F        | Passing*                                             | Institute Name*                                                      | of m                                                                                                    | arks (                                                                                                 | (In<br>Months)*                                                                                                    | Attach                                                          | Document                |                                                                 |                                                    |                              |
| Please                                             | e click on                                                                                                    | 'Add Row' to                                                                                         | add a row.                                                                                      |                      |                    |                                                      |                                                                      |                                                                                                    |                                                                                                    | ,                                                                                                    |                                                                 |                         |                                                                 |                                                    |                              |
|                                                    |                                                                                                    |                                                                                                    |                                                                                                 |                      |                    |                                                      |                                                                      |                                                                                                    |                                                                                                    |                                                                                                    |                                                                 |                         |                                                                 |                                                    |                              |
| Work                                               | r Evno                                                                                                    | rionco Do                                                                                            | taile                                                                                           |                      |                    |                                                      |                                                                      |                                                                                                    |                                                                                                    |                                                                                                    |                                                                 |                         |                                                                 |                                                    |                              |
| Work                                               | k Expe                                                                                                    | rience De                                                                                            | tails                                                                                           |                      |                    |                                                      |                                                                      |                                                                                                    |                                                                                                    |                                                                                                    |                                                                 |                         |                                                                 |                                                    |                              |
| Work                                               | к Ехре<br>111                                                                                                    | rience De<br>Trainee                                                                                 | tails<br>Verification                                                                           | Instructor           | Examine            | er Cale                                              | ndar Functio                                                         | nalities (                                                                                                | Grading                                                                                                | CFI                                                                                                    | Help                                                            | Dashl                   | board                                                           | Complaint                                          | Tool                         |
| Work                                               | к Ехре<br>111                                                                                                    | rience De<br>Trainee                                                                                 | tails<br>Verification                                                                           | Instructor           | Examine            | er Cale<br>Name*                                     | ndar Functio                                                         | nalities (                                                                                                | Grading                                                                                                | CFI                                                                                                    | Help                                                            | Dashl                   | board                                                           | Complaint                                          | Tool                         |
| Work                                               | tri<br>1                                                                                                    | Trainee                                                                                              | Verification                                                                                    | Instructor           | Examine<br>Select- | er Cale<br>Name*                                     | ndar Functio                                                         | nalities (                                                                                                | Grading                                                                                                | CFI                                                                                                    | Help                                                            | Dashl                   | board<br>Choo                                                   | Complaint<br>se File No file ch                    | Tool                         |
| Work                                               | trn<br>trn<br>1<br>nical (                                                                                                    | rience Del<br>Trainee<br>                                                                            | Verification                                                                                    | Instructor<br>       | Examine<br>Select- | er Cale<br>Name*                                     | ndar Functio                                                         | C                                                                                                    | Grading<br>-                                                                                           | CFI                                                                                                    | Help                                                            | Dashl                   | board<br>Choo                                                   | Complaint                                          | Tool                         |
| Work                                               | tri<br>1<br>nical (                                                                                                    | rience Del<br>Trainee<br>                                                                            | Verification<br>Verification<br>C-Selection<br>Von Details                                      | Instructor<br>t- v - | Examine<br>Select- | er Cale<br>Name*                                     | ndar Functio                                                         | nalities (                                                                                                |                                                                                                    |                                                                                                    | Help                                                            | Dashi                   | Choo                                                            | Complaint<br>se File No file ch                    | Tool                         |
| Work                                               | TTT<br>1<br>nical (                                                                                                    | rience Del<br>Trainee<br>CSElect-<br>Qualificati<br>ete Row                                          | Verification Verification (-Selection)                                                          | Instructor           | Examine<br>Select- | er Cale<br>Name*                                     | ndar Function                                                        | Please upload                                                                                             | Frading<br>-<br>-<br>-<br>-<br>-<br>-<br>-<br>-<br>-<br>-<br>-<br>-<br>-<br>-<br>-<br>-<br>-<br>-<br>- | CFI                                                                                                    | Help                                                            | <b>Dashl</b>            | Choo<br>B KB w<br>pixels)                                       | Complaint<br>se File No file ch<br>ith minimum su  | Tool                         |
| Work                                               | TTI<br>1<br>nical (                                                                                                    | Trainee                                                                                              | verification                                                                                    | Instructor           | Examine<br>Select- | er Cale<br>Name*                                     | ndar Function                                                        | Please upload<br>mensions that                                                                            | JPG/JPE<br>are atle                                                                                    | CFI<br>                                                                                                    | Help                                                            | Dashl                   | Choo<br>Choo<br>8 KB w.<br>pixels)                              | Complaint                                          | Tool                         |
| Work                                               | TTI<br>1<br>1<br>nical (<br>ow  Dele<br>t S. No.                                                                                                    | Trainee Trainee Stream/Trainee                                                                       | tails<br>Verification<br>Selecton<br>Don Details<br>de* Trade                                   | Instructor           | Examine<br>Select- | er Cale<br>Name*                                     | ndar Function                                                        | Please upload<br>mensions that                                                                            | JPG/JPE<br>are atle<br>rerall %<br>marks                                                               | CFI                                                                                                    | Help                                                            | Dashl                   | Choo<br>B KB w<br>pixels)                                       | Complaint                                          | Tool                         |
| Work                                               | TTI<br>1<br>nical (<br>ow  Dele<br>t S. No.                                                                                                    | Trainee Trainee CSelect- Qualificati ete Row Stream/Tra 'Add Row' to                                 | tails<br>Verification<br>C-Selection<br>On Details<br>de* Trade<br>add a row.                   | Instructor           | Examine<br>Select- | er Cale<br>Name*<br>V                                | ndar Function                                                        | Please upload<br>mensions that<br>Ov                                                                      | Grading<br>-<br>JPG/JPE<br>are atle<br>rerall %<br>marks                                               | CFI<br>GC/PDF atta<br>asst 15cm 7<br>Duration of<br>Training<br>(In<br>Months)*                                                                                                    | Help                                                            | Dashl                   | board<br>Choo<br>#8 KB w<br>pixels)<br>nt                       | Complaint                                          | Tool                         |
| Work                                               | t Expe                                                                                                    | Trainee Trainee CSElect- Qualificati ete Row Stream/Tra n 'Add Row' to erience De                    | tails<br>Verification<br>Con Details<br>de* Trade<br>add a row.<br>tails                        | Instructor           | Examine<br>Select- | er Cale<br>Name*<br>V                                | ndar Function                                                        | nalities (<br>Please upload<br>mensions that<br>Ov                                                        | JPG/JPE<br>are atle<br>rerall %<br>marks                                                               | CFI                                                                                                    | Help                                                            | Dashl                   | Choo<br>S KB w.<br>pixels)                                      | Complaint                                          | Tool                         |
| Work me Tech Add Ro Please Work Add Ro             | ITI       1       nical (       ow  Dele       e click on       k Expe       ow  Dele                                                                                                    | rience Det<br>Trainee<br>                                                                            | tails Verification C-Select on Details de* Trade add a row. tails                               | Instructor           | Examine<br>Select- | er Cale<br>Name*<br>V<br>Year of<br>Passing*         | ndar Function                                                        | nalities (<br>Please upload<br>mensions that<br>Ov                                                        | JPG/JPE<br>are atle<br>rerall %                                                                        | CFI<br>CFI<br>CFG/PDF attra<br>EG/PDF attra<br>EG/PDF at | Help                                                            | Dashl                   | Choo<br>(Choo<br>(R8 KB w.<br>pixels)<br>nt                     | Complaint                                          | Tool                         |
| Work me Techi Add Ro Please Work Add Ro            | t Expe<br>ITI<br>1<br>nical (<br>cow  Dele<br>c S. No.<br>c click on<br>k Expe<br>ow  Dele                                                                                                    | Trainee Trainee C-Select- Qualificati ete Row Stream/Tra A'Add Row' to erience De ete Row            | tails Verification Con Details de* Trade add a row. tails                                       | Instructor           | Examine<br>Select- | er Cale<br>Name*<br>V<br>Year of<br>Passing*         | ndar Function                                                        | Please upload<br>mensions that<br>Please upload                                                           | JPG/JPE<br>are atle<br>rerall %<br>marks                                                               | CFI<br>CG/PDF atta<br>CG/PDF atta                                                                                                    | Help                                                            | Dashl                   | IS KB w. pixels)                                                | Complaint                                          | Tool                         |
| Work me Tech Tech Select Vorl Add Ro Select Select | K Expe     III     I     I | Trainee Trainee Select- Qualificati ete Row Stream/Tra h 'Add Row' to prience De ete Row Name of th  | tails<br>Verification<br>-Selection<br>Con Details<br>de* Trade<br>add a row.<br>tails<br>tails | Instructor           | Examine<br>Select- | er Cole<br>Name*<br>Vear of<br>Passing*              | ndar Function                                                        | Please upload<br>mensions that<br>Please upload<br>mensions that<br>Please upload<br>mensions that        | JPG/JPE<br>are atle<br>JPG/JPE<br>are atle                                                             | CFI<br>GC/PDF atta<br>asst 15cm 7<br>Duration of<br>Training<br>(In<br>Months)*<br>EG/PDF atta<br>asst 15cm 7<br>ach Docum                                                                                                    | Help                                                            | Dashl                   | board<br>Choo<br>18 KB w<br>pixels)<br>nt<br>18 KB w<br>pixels) | Complaint<br>see File No file of<br>ith minimum su | Tool<br>hosen<br>ize of 10 k |
| Work Tech Add Rc Select Work Select                | ITI       1       nical (       owl Dela       t     S. No.       k     Expect       k     Expect       www   Dela       t     S. No.                                                                                                    | Trainee Trainee CSelect- Qualificati ete Row Stream/Tra n 'Add Row' to erience De ete Row Name of th | tails Verification Verification Con Details de* Trade add a row. tails te Organization          | Instructor           | Examine<br>Select- | er Cale<br>Name*<br>Year of<br>Passing*<br>From Date | ndar Function<br>Note:<br>and d<br>Institute Name*<br>Note:<br>and d | nalities (<br>Please upload<br>mensions that<br>Please upload<br>mensions that<br>Duration<br>(In Months) | JPG/JPE<br>are atle<br>marks<br>JPG/JPE<br>are atle<br>Att                                             | CFI                                                                                                    | Help Help Katheritation Help Help Help Help Help Help Help Help | Dashi<br>               | board<br>Choo<br>is KB w<br>pixels)<br>is KB w<br>pixels)       | Complaint<br>se File No file ch<br>ith minimum su  | Tool                         |

**STEP-6:-** after filling academic details, technical qualification and work experience click on next button. On clicking next, page will open where examiner can fill location prefrence and trade prefrence.

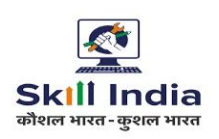

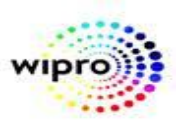

| Home    | ITI     | Trainee | Verification                                | Instructor                                     | Examiner       | Calendar | Functionalities | Grading      | CFI | Help  | Dashboard | Complaint | Tool |
|---------|---------|---------|---------------------------------------------|------------------------------------------------|----------------|----------|-----------------|--------------|-----|-------|-----------|-----------|------|
| State*  |         |         | TAMIL<br>TELAN<br>THE D/<br>TRIPUI<br>UTTAR | NADU<br>GANA<br>ADRA AND NAGA<br>RA<br>PRADESH | R HAVELI       |          |                 | ·            |     |       | -         |           |      |
|         |         |         | FARRU                                       | KHABAD                                         |                |          | 🖌 Select as     | 1st Preferen | ice | GHAZI | ABAD      | 8         | *    |
| Distric | t       |         | FATEH<br>FIROZ<br>GAUTA                     | PUR<br>ABAD<br>M BUDDHA NAG                    | AR             |          | 🖌 Select as     | 2nd Prefere  | nce |       |           | 8         |      |
|         |         |         | GHAZI                                       | ABAD                                           |                |          | 🖌 Select as     | 3rd Prefere  | nce |       |           | 8         |      |
| Trade   | e Prefe | erence  |                                             |                                                |                |          |                 |              |     |       |           |           |      |
|         |         |         | Data B                                      | ase System Assi                                | stant          |          | Select as       | 1st Preferen | ice |       |           | 8         | *    |
| Trade   |         |         | Data B<br>Data E<br>Data F                  | ase System Assi<br>ntry Operator               | stant (NSQF)   |          | ✓ Select as     | 2nd Prefere  | nce |       |           | 8         |      |
|         |         |         | Data P                                      | reparation and C                               | omputer Softwa | are      | ✓ Select as     | 3rd Prefere  | nce |       |           | 8         |      |
| Employ  | yment 1 | 'ype*   | -Selec                                      | t-                                             |                | ,        | •               |              |     |       |           |           |      |
|         |         |         |                                             |                                                |                |          |                 |              |     |       |           |           |      |
|         |         |         |                                             |                                                | Provi          | ous      | Submit          | Clear        |     |       |           |           |      |

NOTE: In Search Criteria all the fields are mandatory, Please fill all the Fields without miss otherwise it will show you error.

**STEP-7:-** After selecting all the fields ,click submit, below message will be shown.

| Minist                           | ry of                                      | Skill D                                                   | evelopme                                                                  | ent And E                                                  | Intrepre            | neurshi                                             | ip                                            |            |         | Sup  | +A A -A   | Terms & Conditio | elp   💽 Site |
|----------------------------------|--------------------------------------------|-----------------------------------------------------------|---------------------------------------------------------------------------|------------------------------------------------------------|---------------------|-----------------------------------------------------|-----------------------------------------------|------------|---------|------|-----------|------------------|--------------|
| Home                             | m                                          | Trainee                                                   | Verification                                                              | Instructor                                                 | Examiner            | Calendar                                            | Functionalities                               | Grading    | CFI     | Help | Dashboard | Complaint Tool   |              |
| Exan                             | niner                                      | Regist                                                    | tration Fo                                                                | rm                                                         |                     |                                                     |                                               |            |         |      |           |                  |              |
| You<br>An em<br>your n<br>Piease | r Exan<br>ail has b<br>egistere:<br>ensure | niner reg<br>een sent to<br>d email id ar<br>that your er | istration for<br>your registered<br>nd mobile no are<br>nail id and mobil | m has been<br>email address<br>e test@gr<br>le number is o | test@gi<br>mail.com | d successfi<br>mail.com<br>and /<br>d available for | 9XXXXXXXX<br>9xxxxXXXX<br>r carrying out func | tion is in | to exam | • (  |           |                  |              |
| 5 Ministry o                     | f Skill De                                 | evelopment i                                              | And Entrepreneo                                                           | eship, Governa                                             | nent of             |                                                     |                                               |            |         | _    |           |                  |              |
|                                  |                                            |                                                           |                                                                           |                                                            |                     |                                                     |                                               |            |         |      |           |                  |              |